Laman web jurnal: http://ejournal.stikom-db.ac.id/index.php/processor

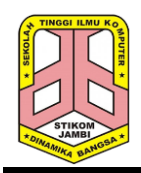

Processor: Jurnal Ilmiah Sistem Informasi, Teknologi Informasi dan Sistem Komputer

P-ISSN: 1907-6738 | E-ISSN: 2538-0082

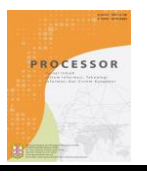

# Perancangan Sistem Informasi Penjualan dan Jasa Perbaikan Mobil pada Bengkel Alam Jaya

Hendri<sup>1</sup>, Intan Permata Sari<sup>2</sup>, Fachruddin<sup>3</sup>

<sup>1</sup>Program Studi Teknik Informatika, STIKOM Dinamika Bangsa, Jl. Jendral Sudirman, Kel, Thehok, Kec. Jambi Selatan, Jambi, 36138, Indonesia. <sup>2,3</sup>Program Studi Sistem Informasi, STIKOM Dinamika Bangsa, Jl. Jendral Sudirman, Kel, Thehok, Kec. Jambi Selatan, Jambi, 36138, Indonesia.

# ABSTRACT

Alam Jaya Workshop is an individual company engaged in services or repairs of four-wheeled vehicles located on 32 Tidore Street. In processing the data, both sales data, customer data, goods data, purchase data and reports on Alam Jaya Workshop are still not well computerized. The data processing system used in Alam Jaya Workshop is currently still manual, where the service data search process is slow and difficult because the data is not well coordinated, making reports slow if the report is needed immediately, the accuracy of the data is not guaranteed. All these problems arise because of the lack of good organization in processing data and in making reports, it is still recorded in the agenda book, resulting in slow performance. Therefore, this study aims to provide a solution to the problems that occur by offering sales information and maintenance service along with purchasing system using Unified Modeling Language (UML) to design the system modeling such as Use Case Diagram, Activity Diagram and Class Diagram as well PHP programming language, MySQL DBMS with Adobe Dream weaverCS5 editor and waterfall system development method. There are several stages in doing this research that is problem identification, literature study, data collection, data analysis, system design and report writing. The result of this study is a system that can provide effectiveness and efficiency in processing data at Alam Jaya Workshop. Keywords : Design, Information System, Sales, Service.

#### ABSTRAK

Bengkel Alam Jaya adalah perusahaan perorangan yang bergerak di bidang jasa atau perbaikan kendaraan beroda empat yang berlokasi di Jl. Tidore No. 32 RT 024 Kec. Jelutung Kel. Kebun Handil. Dalam pengolahan datanya, baik itu data penjualan, data pelanggan, data barang, data pembelian dan laporan pada Bengkel Alam Jaya masih belum terkomputerisasi dengan baik. Sistem pengolahan data yang digunakan pada Bengkel Alam Jaya saat ini masih manual, dimana proses pencarian data servis lambat serta sulit dilakukan karena data-data tersebut tidak dikoordinasi dengan baik, pembuatan laporan lambat jika laporan tersebut dibutuhkan segera, keakuratan data tidak terjamin. Semua permasalahan itu muncul dikarenakan kurang baiknya dalam mengorganisir pengolahan data yang baik serta dalam pembuatan laporan pun masih dicatat didalam buku agenda, sehingga mengakibatkan kinerja menjadi lambat. Oleh karena itu, penelitian ini bertujuan untuk mengatasi permasalahan yang terjadi pada Bengkel Alam Jaya dengan menawarkan sistem informasi penjualan dan jasa perbaikan mobil beserta pembelian dengan menggunakan Unified Modeling Language (UML) untuk merancang pemodelan sistem seperti Use Case Diagram, Activity Diagram dan Class Diagram serta bahasa pemograman PHP, DBMS MySQL dengan editor Adobe DreamweaverCS5 dan metode pengembangan sistem Waterfall. Ada beberapa tahapan dalam melakukan penelitian ini yaitu identifikasi masalah, studi literatur, pengumpulan data, analisis data, perancangan sistem dan penulisan laporan. Hasil dari penelitian ini adalah sebuah sistem yang dapat memberikan efektifitas dalam pengolahan data pada Bengkel Alam Jaya. Kata kunci : Perancangan. Sistem Informasi, Penjualan, Servis.

# 1. PENDAHULUAN

Peranan teknologi saat ini sangat penting, apalagi dalam bidang usaha dimana usaha tersebut memerlukan pengolahan data untuk menghasilkan informasi yang dapat membantu dalam pekerjaan sehari-hari. Dengan adanya bantuan teknologi ini, memungkinkan pekerjaan dalam pengolahan data serta pencatatan transaksi dapat diselesaikan dengan cepat dan tepat serta dapat mengurangi kesalahan yang mungkin terjadi jika pekerjaan tersebut dilakukan dengan cara manual. Penerapan sistem informasi yang berbasis komputer menjadi kebutuhan dan dapat memberikan keunggulan yang kompetitif dalam bidang bisnis, salah satunya di bidang bisnis penjualan dan servis [1].

Bengkel Alam Jaya adalah perusahaan perorangan yang bergerak di bidang jasa atau perbaikan kendaraan beroda empat yang berlokasi di Jl. Tidore No. 32 RT 024 Kec. Jelutung Kel. Kebun Handil. Dalam pengolahan datanya, baik itu data penjualan, data pelanggan, data barang, data pembelian dan laporan pada Bengkel Alam Jaya masih belum terkomputerisasi dengan baik. Sistem pengolahan data yang digunakan pada Bengkel Alam Jaya saat ini masih manual, dimana proses pencarian data servis lambat serta sulit dilakukan karena data-data tersebut tidak dikoordinasi dengan baik, pembuatan laporan lambat jika laporan tersebut dibutuhkan segera, keakuratan data tidak terjamin. Semua permasalahan itu muncul dikarenakan kurang baiknya dalam mengorganisir pengolahan data yang baik serta dalam pembuatan laporan pun masih dicatat di dalam buku agenda, sehingga mengakibatkan kinerja menjadi lambat. Pencatatan seperti ini tentu dikhawatirkan karena data yang sudah disimpan mudah hilang, sehingga berpotensi mengakibatkan terjadinya redudansi data.

Dari permasalahan di atas maka dibutuhkan sebuah sistem yang dapat mengelola data dengan lebih cepat dan akurat sehingga dapat menghasilkan informasi yang berkualitas dan optimal serta yang diharapkan sesuai dengan kebutuhan. Dengan adanya sistem yang baru ini, juga diharapkan nantinya dapat mengatasi permasalahan-permasalahan yang ada.

Berdasarkan uraian di atas, maka penulis berinisiatif untuk membuat sistem informasi yang dapat menjadi solusi dari permasalahan yang timbul pada Bengkel Alam Jaya tersebut yang berjudul "Perancangan Sistem Informasi Penjualan dan Jasa Perbaikan Mobil pada Bengkel Alam Jaya". Adapun tujuan penelitian yang dilakukan oleh penulis, yaitu: menganalisa sistem informasi penjualan dan jasa perbaikan yang ada pada Bengkel Alam Jaya serta merancang sistem informasi penjualan dan jasa perbaikan pada Bengkel Alam Jaya berganan PHP dan *database* MySQL.

# 2. TINJAUAN PUSTAKA

# 2.1 Landasan Teori

Perancangan adalah sebuah proses mendefinisikan sesuatu yang akan dikerjakan dengan menggunakan teknik yang bervariasi serta didalamnya melibatkan deskripsi mengenai arsitektur serta detail komponen dan juga keterbatasan yang akan dialami dalam proses pengerjaannya [1]. Perancangan adalah penggambaran, perencanaan, dan pembuatan sketsa atas pengaturan dari beberapa elemen terpisah dan suatu kesatuan yang utuh dan berfungsi

Sistem informasi terdiri dari manusia, mesin, metode sebuah perusahaan untuk menjalankan suatu kegiatan operasi perusahaan yang bersangkutan dengan data untuk menghasilkan informasi [2]. Sistem informasi merupakan kumpulan dari sub-subsistem yang saling berhubungan satu sama lain, dan bekerja sama secara harmonis untuk mencapai tujuan, yaitu mengolah data menjadi informasi yang berguna [3]. Sistem informasi adalah cara yang terorganisir untuk mengumpulkan, memasukkan, dan memroses data dan menyimpannya, mengelola, mengontrol dan melaporkannya sehingga dapat mendukung perusahaan atau organisasi untuk mencapai tujuan [4].

Penjualan adalah suatu usaha yang terpadu untuk mengembangkan rencana-rencana strategis yang diarahkan pada usaha pemuasan kebutuhan dan keinginan pembeli, guna mendapatkan penjualan yang menghasilkan laba [5]. Penjualan adalah rangkaian transaksi penjualan barang atau jasa baik secara tunai maupun kredit.Penjualan merupakan proses berpindah suatu hak atas barang atau jasa untuk mendapatkan sumber daya lainnya, seperti kas atau janji untuk membayar atau piutang [6].

Sistem informasi penjualan ialah suatu pembuatan pernyataan penjualan atau kegiatan yang dijelaskan melalui prosedur-prosedur penjualan [7]. Sistem informasi penjualan adalah sub sistem informasi bisnis yang mencakup kumpulan prosedur yang melaksanakan, mencatat, mengkalkulasi, membuat dokumen dan informasi penjualan untuk keperluan manajemen dan bagian lain yang berkepentingan, mulai dari diterimanya order penjualan sampai mencatat timbulnya tagihan atau piutang dagang [8].

### 2.2 Kajian Penelitian Sejenis

Penelitian yang dilakukan oleh Christine Dewi dan Kumala Nindya Pramono yang berjudul Pembuatan Aplikasi Pencatatan Servis Mobil di PT. Armada International Motor Berbasis Android dilakukan dengan perancangan dan implementasi aplikasi pencatatan servis mobil pada Android *platform* dengan menggunakan *platform* PhoneGap dan teknologi *GCM*. Setelah aplikasi ini dianalisis, ada beberapa manfaat yang ditimbulkan, yaitu aplikasi ini membantu mempercepat dan mempermudah kinerja *SA* dan *Checker* yang bekerja di PT. AIM kota Magelang dalam menangani pelayanan servis mobil kepada pelanggan sehingga aliran data antara *SA* dan Checker tidak tersendat. Metode yang digunakan dalam menyelesaikan masalah dalam pembuatan Aplikasi Pencatatan Servis Mobil di PT. Armada International Motor Berbasis Android *Platform* ini yaitu *prototyping model*. Metode ini diambil dengan maksud agar aplikasi yang dibangun berjalan dengan baik. Selain itu, yang menjadi alasan utama dalam pengambilan metode ini adalah adanya pengambilan data yang berulang setelah diadakannya evaluasi atau pengujian yang masih kurang tepat [9].

Penelitian yang dilakukan oleh Hidayatullah Saputra, dkk yang berjudul Aplikasi Inventori Gudang Berbasis Web Pada Bengkel Mobil Maman Jaya Bandar Lampung dilakukan agar dapat mempermudah *manager* mengetahui informasi laporan barang masuk, mempermudah *manager* mengetahui informasi laporan barang keluar dan mempermudah *manager* mengetahui informasi laporan stok barang. Metode yang digunakan yaitu pengambilan data yang dilakukan di tempat simulasi dengan cara teknik wawancara dan penelitian kepustakaan [10].

Penelitian yang dilakukan oleh Helmi Kurniawan yang berjudul Perancangan Sistem Informasi Bengkel Mobil Berbasis Web dilakukan uji coba dan evaluasi terhadap sistem informasi bengkel yang telah berhasil dibangun, maka dapat ditarik kesimpulan sistem informasi ini dapat di akses dimana saja dan kapan saja dalam menyajikan informasi yang cepat dan akurat yang dibutuhkan oleh pelanggan. Metode yang digunakan dalam penelitian ini adalah *Waterfall* yang merupakan sebuah model pengembangan perangkat lunak yang dilakukan secara sekuensial, dimana satu tahap dilakukan setelah tahap sebelumnya selesai dilaksanakan [11].

# 3. METODOLOGI

Adapun kerangka kerja penelitian yang digunakan adalah sebagai berikut:

#### 1. Identifikasi Masalah

Identifikasi masalah bertujuan untuk merumuskan masalah yang akan diselesaikan. Dalam tahap ini penulis melakukan identifikasi masalah melalui wawancara dan observasi sehingga ditemukan beberapa permasalahan pada Bengkel Alam Jaya. Tahap ini merupakan tahap yang penting karena jalan penelitian ini akan dituntun oleh tujuan awal masalah yang telah dirumuskan sebelumnya. Tanpa identifikasi masalah, peneliti akan kehilangan arah dan tidak fokus dalam melakukan penelitian.

#### 2. Studi Literatur

Pada tahap ini dilakukan pencarian landasan-landasan teori yang diperoleh dari berbagai buku dan juga internet mengenai konsep dasar perancangan, Sistem, Informasi, Sistem Informasi, Penjualan, Sistem Informasi Penjualan, Usecase Diagram, Activity

Diagram, Class Diagram, Flowchart, Flowchart Document, Flowchart Program PHP, HTML, Database, MySql, DreamweaverCS5, XAMPP dan Kajian Penelitian Sejenis untuk melengkapi pencakupan konsep dan teori, sehingga memiliki landasan dan keilmuan yang baik dan sesuai.

### 3. Pengumpulan Data

Pada tahap ini dilakukan pengumpulan data dengan metode observasi dan wawancara pada pihak Bengkel Alam Jaya untuk mendapatkan data dan informasi yang dibutuhkan.

#### 4. Analisis Data

Pada tahap ini dilakukan analisis data yang telah dikumpulkan pada tahap sebelumnya yaitu data-data yang berkaitan dengan Bengkel Alam Jaya, pelanggan serta proses bisnis yang berjalan. Hal ini bertujuan untuk mempelajari data-data tersebut, sehingga mempermudah penulis dalam menganalisa kebutuhan yang kemudian akan dirancang pada tahap perancangan sistem.

#### 5. Perancangan Sistem

Pada tahap ini dilakukan perancangan sistem dengan menggunakan model air terjun (waterfall).

#### 6. Penulisan Laporan

Pada tahap ini dilakukan pengambilan keputusan dari hasil penelitian ini sehingga penulis dapat mengetahui apakah sistem yang dirancang telah memenuhi kebutuhan *user* atau belum.

Dalam penelitian ini penulis menggunakan metode pengumpulan data dengan 2 cara yaitu :

#### 1. Pengamatan Langsung (Observation)

Peneliti melakukan pengamatan langsung terhadap objek penelitian dengan mendatangi Bengkel Alam Jaya untuk mendapatkan informasi dan data-data yang konkrit serta mengamati sistem yang ada di sana. Dari pengamatan yang telah dilakukan oleh penulis dapat disimpulkan bahwa sistem yang sedang berjalan saat ini masih menggunakan sistem manual sehingga memerlukan suatu sistem yang dapat mendata secara efektif dan efisien untuk menghindari terjadinya redudansi data dan lamanya pencarian data.

2. Wawancara (Interview)

Peneliti melakukan tanya jawab langsung dengan pemilik untuk memperoleh keterangan-keterangan yang akurat serta relevan agar dapat menghasilkan perancangan sistem informasi yang sesuai dengan kebutuhan. Dari wawancara yang dilakukan oleh penulis dapat disimpulkan bahwa sistem yang saat ini digunakan masih memiliki kekurangan, untuk itu penulis memberikan usulan untuk menggunakan sistem yang baru agar membantu karyawan Bengkel Alam Jaya dapat bekerja lebih cepat, akurat dan tepat waktu.

# 4. HASIL DAN PEMBAHASAN

#### 4.1. Analisis Sistem

Analisis sistem adalah salah satu cara atau teknik yang peneliti gunakan untuk menguraikan masalah-masalah dan mencari gambaran dari sistem yang sedang berjalan yang kemudian di proses sehingga menghasilkan suatu kebutuhan-kebutuhan yang diharapkan sehingga mengarah kepada solusi dari masalah yang ada pada sistem tersebut. Dalam pengolahan data pembelian dan penjualan masih menggunakan buku ataupun agenda, antara lain :

- 1. Pembelian
  - Dimulai dari bengkel memesan produk ke supplier dan supplier mengirimkan barang ke bengkel dan karyawan atau admin menghitung jumlah barang yang diterima sesuai dengan surat jalan kemudian mencatat data penerimaan barang dalam laporan data barang dan hasil rekap diberikan kepada pimpinan.
- 2. Penjualan

Dimulai dari pelanggan memesan barang, karyawan mencatat data pemesanan produk kemudian karyawan memeriksa stok barang dan mengeluarkan barang sesuai dengan pesanan pelanggan dan membuat laporan yang akan diberikan kepada pimpinan perusahaan.

3. Servis

Dimulai dari pelanggan mengantar mobil yang ingin diservis, teknisi memeriksa mobil dan mencatat data pemesanan produk kemudian bagian gudang memeriksa stok barang dan mengeluarkan barang sesuai dengan barang yang dibutuhkan dan membuat laporan yang akan diberikan kepada pimpinan perusahaan.

Dalam rangka pemberian solusi untuk pemecahan masalah yang terjadi pada Bengkel Alam Jaya maka penulis merancang sebuah sistem informasi dimana sistem memiliki fungsi, sebagai berikut :

- 1. Memberikan kemudahan dalam pencarian informasi dan penyimpanan data yang terkoordinasi secara baik dan teratur.
- 2. Memberikan kemudahan dalam pengolahan data barang, penjualan, pembelian dan servis yang dapat ditambah, ubah dan hapus secara terkomputerisasi
- 3. Memberikan kemudahan untuk pencetakan laporan-laporan seperti laporan data barang, laporan penjualan, laporan pembelian, dan laporan servis yang dapat dicetak sesuai dengan tanggal yang dipilih oleh pengguna sistem.

#### 4.2. Analisis Kebutuhan Sistem

#### 4.2.1. Kebutuhan Fungsional Sistem

Pemodelan fungsional sistem menggambarkan proses atau aktivitas layanan yang diberikan oleh sistem berdasarkan prosedur atau fungsi bisnis yang harus dikerjakan oleh sistem untuk melayani kebutuhan pengguna (*user*).

#### 4.2.2. Kebutuhan Non Fungsional Sistem

Analisis kebutuhan non fungsional sistem mendefinisikan kebutuhan tambahan dari sistem. Kebutuhan non fungsional sistem dapat menjadi lebih kritis dari fungsional sistem, dimana jika tidak terpenuhi maka sistem tidak dapat digunakan.

#### 4.2.3. Use Case Diagram

Berikut ini adalah *Use Case Diagram* yang dibuat untuk menggambarkan sistem yang baru, dimana *usecase diagram* untuk sistem pengolahan data penjualan dan servis pada Bengkel Alam Jaya. *Usecase* ini memiliki 2 aktor yaitu: karyawan dan admin, karyawan memiliki kegiatan yaitu: *login*, mengelola data penjualan, mengelola data servis, mengelola data pembelian dan *logout* sedangkan admin dapat mengakses semua *use case* yang ada pada sistem seperti: *login*, mengelola data penjualan, mengelola data servis, mengelola data penjualan, mengelola data servis, mengelola data penbelian, mengelola data barang, mengelola data pelanggan, mengelola data supplier, mengelola data user, mengelola data teknisi, melihat dan mencetak laporan serta *logout*. Untuk lebih jelasnya dapat dilihat pada gambar 1.

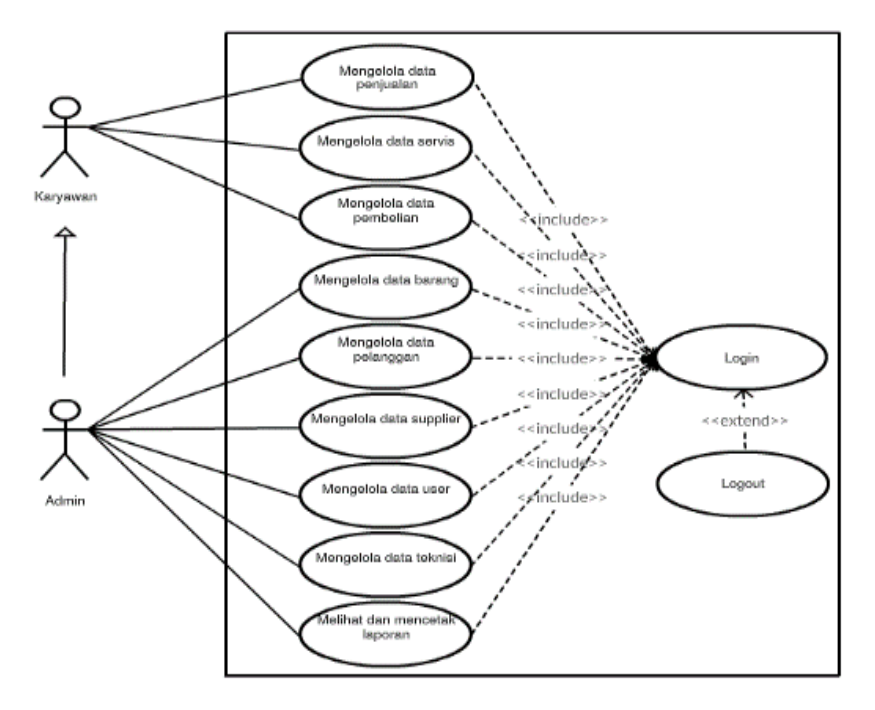

Gambar 1. Use Case Diagram Sistem Informasi Penjualan dan Jasa Perbaikan Mobil pada Bengkel Alam Jaya

#### 4.3. Class Diagram

Kebutuhan data untuk perangkat lunak yang akan dibuat dapat digambarkan dengan *Class Diagram* yang terdiri dari 16 kelas, yaitu penjualan, transaksi\_penjualan, tempo\_penjualan, servis, transaksi\_servis, tempo\_servis, pembelian, transaksi\_pembelian, tempo\_pembelian, barang, pelanggan, *supplier*, *user*, teknisi dan laporan yang dapat dilihat pada gambar 2.

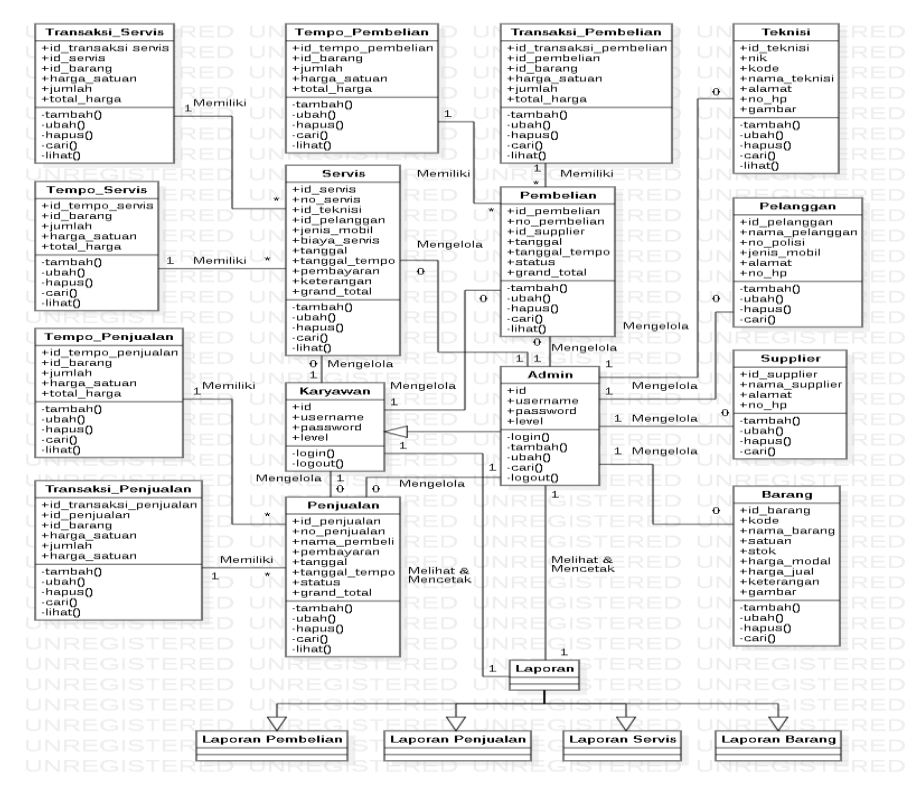

Gambar 2. Class Diagram Sistem Informasi Penjualan dan Jasa Perbaikan Mobil pada Bengkel Alam Jaya *4.4. Implementasi Sistem* 

Pada tahap ini penulis mengimplementasikan hasil dari perancangan sistem informasi penjualan dan perbaikan jasa mobil pada bengkel alam jaya yang telah dibuat pada tahap sebelumnya. Implementasi yang dimaksud adalah proses menerjemahkan rancangan menjadi sebuah program aplikasi. Hasil dari implementasi aplikasi yang telah penulis buat ialah sebagai berikut:

#### 1. Tampilan Halaman Menu Login

Tampilan halaman menu *login* merupakan yang tampil pada saat admin ingin memasuki menu utama. Pada *login* terdapat tulisan *login, username* dan *password* yang harus diisi admin atau karyawan sebelum masuk ke menu utama dan tombol *login*. Tampilan halaman menu *login* dapat dilihat pada gambar 3.

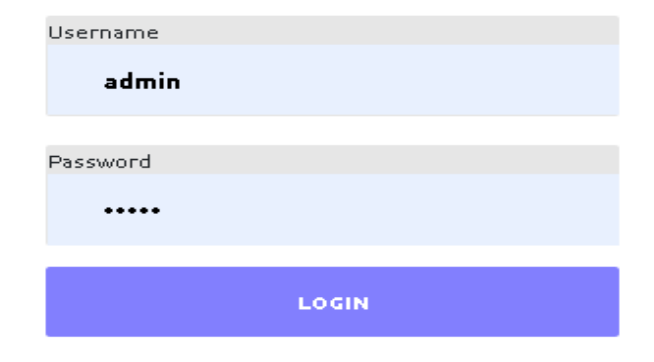

Gambar 3. Tampilan Halaman Menu Login

#### 2. Tampilan Halaman Menu Utama Admin

Tampilan halaman menu utama merupakan yang tampil pada saat admin telah melewati proses *login*. Pada menu utama admin terdiri dari beranda, penjualan, servis, pembelian, barang, pelanggan, supplier, *user*, teknisi laporan dan *logout*. Tampilan Halaman menu utama dapat dilihat pada gambar 4.

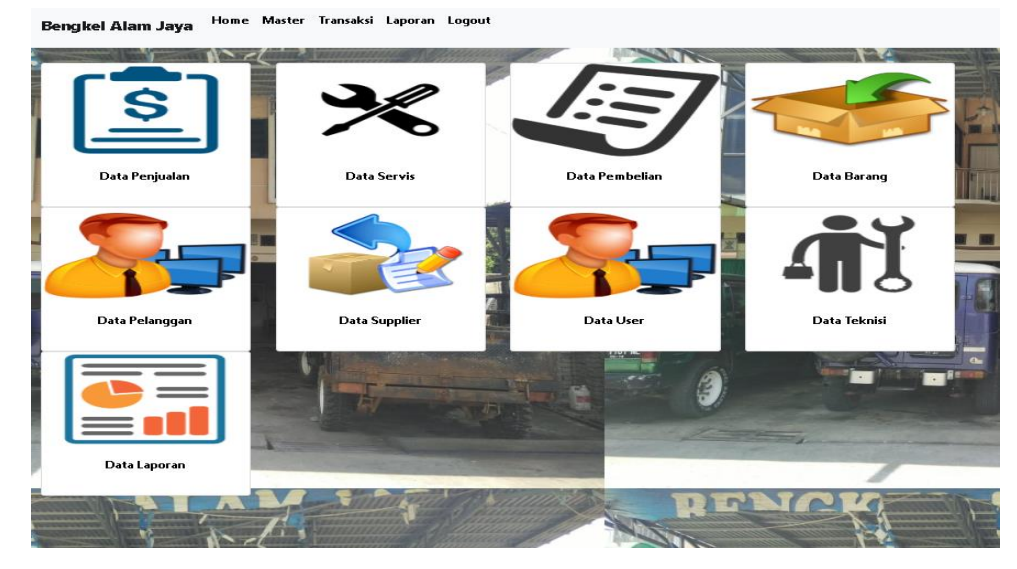

Gambar 4. Tampilan Halaman Menu Utama Admin

# 3. Tampilan Halaman Menu Penjualan

Tampilan halaman menu penjualan merupakan yang tampil pada saat admin memilih menu penjualan. Pada menu penjualan terdapat tombol tambah, search, tabel yang berisi data penjualan yang terdapat pada database kemudian di dalamnya terdapat tombol lihat untuk melihat data penjualan, tombol ubah untuk mengubah data penjualan dan tombol hapus untuk menghapus data penjualan. Tampilan halaman menu penjualan dapat dilihat pada gambar 5.3.

# Data Penjualan

| Kembali   | Tambah Data                 |              |            |            |             |           |
|-----------|-----------------------------|--------------|------------|------------|-------------|-----------|
| Show 10   | <ul> <li>entries</li> </ul> | Search:      |            |            |             |           |
| No        | Nomor Penjualan             | Nama Pembeli | Pembayaran | Tanggal    | Grand Total | Action    |
| 1         | K0001                       | Rian         | Cash       | 24-12-2018 | Rp. 350.000 | 👁   🖍   🏛 |
| 2         | K0002                       | Miki         | Cash       | 26-12-2018 | Rp. 700.000 | 👁   🖍   🏛 |
| 3         | K0003                       | Robian       | Kredit     | 02-1-2019  | Rp. 650.000 | 👁   🖍   🏛 |
| 4         | K0004                       | Hari         | Cash       | 21-1-2019  | Rp. 308.000 | 1 🖍 ا 👁   |
| Showing 1 | to 4 of 4 entries           |              |            |            | Previou     | s 1 Next  |

Gambar 5. Tampilan Halaman Menu Penjualan

### 4. Tampilan Halaman Menambah Data Penjualan

Tampilan Halaman menambah data penjualan merupakan form yang akan digunakan admin atau karyawan untuk memasukkan data penjualan agar dapat menghasilkan data penjualan. Tampilan halaman menambah data penjualan dapat dilihat pada gambar 6.

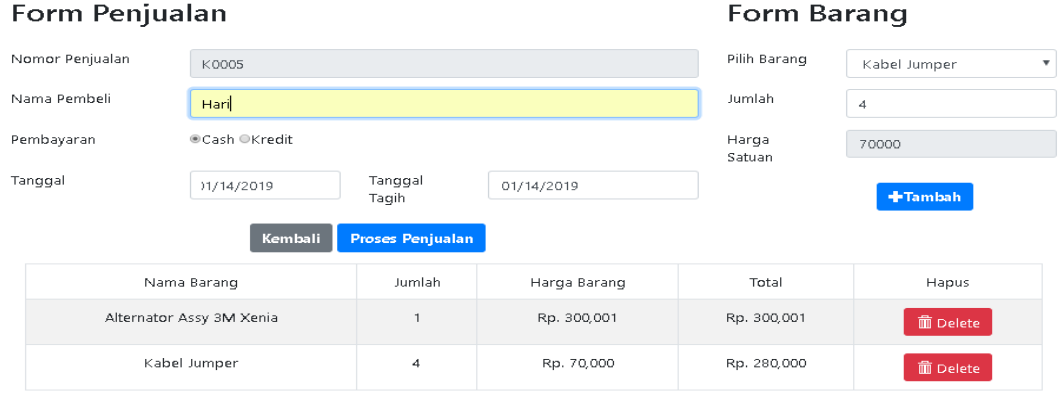

Gambar 6. Tampilan Halaman Menambah Data Penjualan

#### 5. Tampilan Halaman Menu Servis

Tampilan halaman menu servis merupakan yang tampil pada saat admin memilih menu servis. Pada menu servis terdapat tombol tambah, search, tabel yang berisi data servis yang terdapat pada database kemudian di dalamnya terdapat tombol lihat untuk melihat data servis, tombol ubah untuk mengubah data servis dan tombol hapus untuk menghapus data servis. Tampilan halaman menu servis dapat dilihat pada gambar 7.

# Data Servis

| Kemba<br>Show 10                               | Kembali     Tambah Data       Show 10 • entries     Search: |                  |                   |            |            |             |           |  |  |  |
|------------------------------------------------|-------------------------------------------------------------|------------------|-------------------|------------|------------|-------------|-----------|--|--|--|
| No                                             | Nomor Servis                                                | Nama Pelanggan   | Jenis Mobil       | Tanggal    | Pembayaran | Total Bayar | Action    |  |  |  |
| 1                                              | M0001                                                       | Joni Irawan      | Honda Brio Silver | 27-12-2018 | Cash       | Rp. 120.000 | ©  ∕   ੈ  |  |  |  |
| 2                                              | M0002                                                       | Rico Armando     | Xenia hitam       | 05-1-2019  | Cash       | Rp. 875.001 | 👁   🖍   🏛 |  |  |  |
| 3                                              | M0003                                                       | Hendra Kurniawan | Kijang hijau      | 08-1-2019  | Cash       | Rp. 880.001 | ©  ∕   ੈ  |  |  |  |
| 4                                              | M0004                                                       | Hendra Kurniawan | Kijang hijau      | 10-1-2019  | Cash       | Rp. 5.000   | 👁   🖍   🏛 |  |  |  |
| 5                                              | M0005                                                       | Rico Armando     | Xenia hitam       | 17-1-2019  | Cash       | Rp. 130.000 | ۱ 🖍 ا 👁   |  |  |  |
| 6                                              | M0006                                                       | Hendry Wijaya    | Avanza putih      | 18-1-2019  | Cash       | Rp. 300.000 | 👁   🖍   🏛 |  |  |  |
| 7                                              | M0007                                                       | Andika Prumnas   | Karimun biru      | 22-1-2019  | Cash       | Rp. 240.000 | ۱ 🖌   🕲   |  |  |  |
| 8                                              | M0008                                                       | Wiliam           | Agya merah        | 02-2-2019  | Cash       | Rp. 970.000 | 👁   🖊   🏛 |  |  |  |
| 9                                              | M0009                                                       | NN               | NN                | 02-2-2019  | Cash       | Rp. 5.000   | ۵ 🖌 🕲     |  |  |  |
| 10                                             | M0010                                                       | Ronny            | Honda Jazz Biru   | 05-2-2019  | Cash       | Rp. 325.000 | 👁   🖍   🏛 |  |  |  |
| Showing 1 to 10 of 22 entries Previous 1 2 3 N |                                                             |                  |                   |            |            |             |           |  |  |  |

Gambar 7. Tampilan Halaman Menu Servis

### 6. Tampilan Halaman Menambah Data Servis

Tampilan Halaman menambah data servis merupakan *form* yang akan digunakan admin untuk memasukkan data servis agar dapat menghasilkan data servis. Tampilan halaman menambah data servis dapat dilihat pada gambar 8.

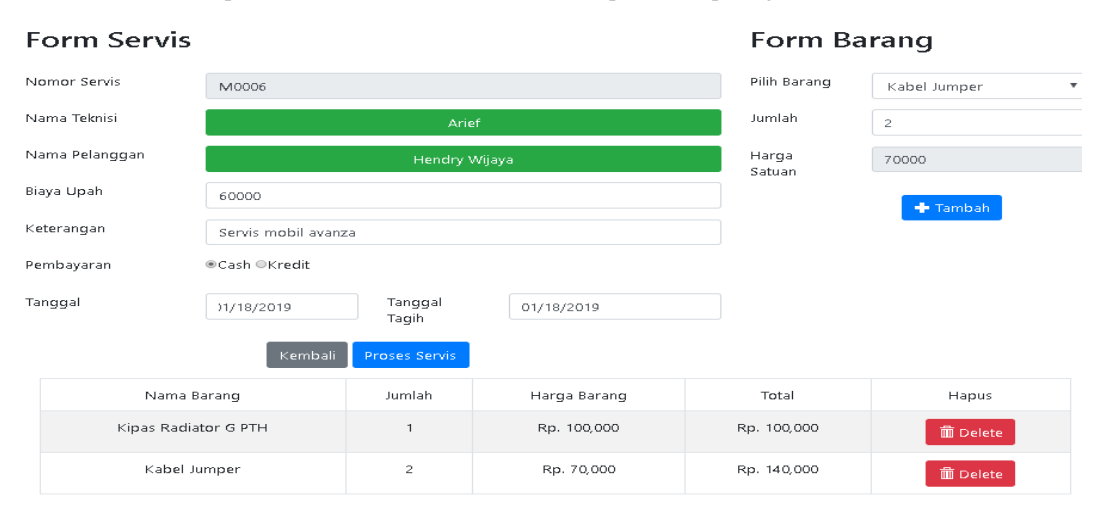

Gambar 8. Tampilan Halaman Menu Servis

#### 7. Tampilan Halaman Menambah Data Servis

Tampilan Halaman menambah data servis merupakan *form* yang akan digunakan admin untuk memasukkan data servis agar dapat menghasilkan data servis. Tampilan halaman menambah data servis dapat dilihat pada gambar 9.

| F  | orm Servis                          |                    |                  |              | Form Ba         | rang         |
|----|-------------------------------------|--------------------|------------------|--------------|-----------------|--------------|
| N  | omor Servis                         | M0006              |                  |              | Pilih Barang    | Kabel Jumper |
| N  | ama Teknisi                         |                    | Arie             | f            | Jumlah          | 2            |
| N  | ama Pelanggan                       |                    | Hendry V         | Nijaya       | Harga<br>Satuan | 70000        |
| Bi | aya Upah                            | 60000              |                  |              |                 | 🛨 Tambah     |
| Kε | terangan                            | Servis mobil avanz | a                |              |                 |              |
| Pe | mbayaran                            | ●Cash ◎Kredit      |                  |              |                 |              |
| Та | nggal                               | )1/18/2019         | Tanggal<br>Tagih | 01/18/2019   |                 |              |
|    |                                     | Kembali            | Proses Servis    |              |                 |              |
|    | Nama Barang<br>Kipas Radiator G PTH |                    | Jumlah           | Harga Barang | Total           | Hapus        |
|    |                                     |                    | 1                | Rp. 100,000  | Rp. 100,000     | Delete       |
|    | Kabel Ju                            | Imper              | 2                | Rp. 70,000   | Rp. 140,000     | 💼 Delete     |

Gambar 9. Tampilan Halaman Menambah Data Servis

### 8. Tampilan Halaman Menu Pembelian

**Data Pembelian** 

Tampilan halaman menu pembelian merupakan yang tampil pada saat admin memilih menu pembelian. Pada menu pembelian terdapat tombol tambah, *search*, tabel yang berisi data pembelian yang terdapat pada *database* kemudian di dalamnya terdapat tombol lihat untuk melihat data pembelian, tombol ubah untuk mengubah data pembelian dan tombol hapus untuk menghapus data pembelian. Tampilan halaman menu pembelian dapat dilihat pada gambar 10.

| Kembali     Tambah Data       Show     10 •       entries     Search: |                 |                     |            |               |        |               |          |  |  |
|-----------------------------------------------------------------------|-----------------|---------------------|------------|---------------|--------|---------------|----------|--|--|
| No                                                                    | Nomor Pembelian | Nama Supplier       | Tanggal    | Tanggal Tempo | Jenis  | Total         | Action   |  |  |
| 1                                                                     | S0004           | Mulia Parts         | 21-1-2019  | 05-2-2019     | Kredit | Rp. 600.000   | ●  🖍   🏛 |  |  |
| 2                                                                     | S0003           | Sumatra Diesel      | 02-1-2019  | 16-1-2019     | Cash   | Rp. 1.867.000 | ●  🖍   🏛 |  |  |
| 3 <b>S0001</b>                                                        |                 | Gajah Mada Autocare | 26-12-2018 | 10-1-2019     | Cash   | Rp. 1.200.000 | ●  🖍   🏛 |  |  |
| 4                                                                     | 50002           | Star Jaya           | 26-12-2018 | 10-1-2019     | Cash   | Rp. 1.600.000 | ●  🖍   🏛 |  |  |
| Showing 1 to 4 of 4 entries Previous                                  |                 |                     |            |               |        |               |          |  |  |

Gambar 10. Tampilan Halaman Menu Pembelian

#### 9. Tampilan Halaman Menambah Data Pembelian

Tampilan Halaman menambah data pembelian merupakan *form* yang akan digunakan admin untuk memasukkan data pembelian agar dapat menghasilkan data pembelian. Tampilan halaman menambah data pembelian dapat dilihat pada gambar 11.

| Form Pemb                | elian                | Form Barang |              |                 |                        |
|--------------------------|----------------------|-------------|--------------|-----------------|------------------------|
| Nomor Pembelian          | S0005                |             |              | Pilih Barang    | Fuel Pump Complit Rust |
| Nama Supplier            |                      | Star Jaya   |              | Jumlah          | 2                      |
| Pembayaran Cash ®Kredit  |                      |             |              | Harga<br>Satuan | 550000                 |
| Tanggal 01/21/2019       |                      |             |              |                 | 🕂 Tambah               |
| Tanggal Tagih 01/21/2019 |                      |             |              |                 |                        |
|                          | Kembali Proses I     | Pembelian   |              |                 |                        |
|                          | Nama Barang          |             | Harga Barang | Total           | Hapus                  |
|                          | Kabel Jumper         | 10          | Rp. 45,000   | Rp. 450,000     | 面 Delete               |
| Kampas F                 | Rem Cakram Depan F70 | 2           | Rp. 52,000   | Rp. 104,000     | 面 Delete               |
| Fuel F                   | Pump Complit Rush    | 2           | Rp. 550,000  | Rp. 1,100,000   | 🛅 Delete               |

Gambar 11. Tampilan Halaman Menambah Data Pembelian

# 10. Tampilan Halaman Menu Barang

Tampilan halaman menu barang merupakan yang tampil pada saat admin memilih menu barang. Pada menu barang terdapat tombol tambah, *search*, tabel yang berisi data barang yang terdapat pada *database* kemudian di dalamnya terdapat tombol ubah untuk mengubah data barang dan tombol hapus untuk menghapus data barang. Tampilan halaman menu barang dapat dilihat pada gambar 12.

# Data Barang

| Kemba   | ili Tam    | bah Data                    |        |      |             |             |            |        |
|---------|------------|-----------------------------|--------|------|-------------|-------------|------------|--------|
| Show 1  | 0 🔻 entrie | ·S                          |        |      |             | Sea         | arch:      |        |
| No      | Kode       | Nama barang                 | Satuan | Stok | Harga Modal | Harga Jual  | Keterangan | Action |
| 1       | B0006      | Alternator Assy 3M Avanza   | Pcs    | 17   | Rp. 300.000 | Rp. 350.000 |            | ۵ ا 🖍  |
| 2       | B0010      | Alternator Assy 3M Xenia    | Pcs    | 73   | Rp. 260.000 | Rp. 300.001 |            | 1      |
| 3       | B0017      | Bemper Depan Zebra Jumbo    | Dus    | 9    | Rp. 6.000   | Rp. 8.000   |            | 1      |
| 4       | B0002      | Bering Angin                | Dus    | 192  | Rp. 5.000   | Rp. 7.000   | 2010       | 1      |
| 5       | B0004      | Free Lock                   | Pcs    | 9    | Rp. 205.000 | Rp. 240.000 |            | 1      |
| 6       | B0007      | Fuel Pump Complit Rush      | Pes    | 4    | Rp. 550.000 | Rp. 610.000 |            | 1      |
| 7       | B0011      | Kabel Jumper                | Pcs    | 9    | Rp. 45.000  | Rp. 70.000  |            | × I 🏛  |
| 8       | B0016      | kain kopling Astra Xenia    | Pes    | 3    | Rp. 286.000 | Rp. 310.000 |            | 1      |
| 9       | B0015      | kain kopling Daikin         | Pcs    | 3    | Rp. 122.000 | Rp. 150.000 |            | 🖍 I 🏛  |
| 10      | B0009      | Kampas Rem Cakram Depan F70 | Pcs    | 2    | Rp. 52.000  | Rp. 75.000  |            | 1      |
| Showing | 1 to 10 of | 17 entries                  |        |      |             | P           | revious 1  | 2 Next |

Gambar 12. Tampilan Halaman Menu Barang

#### 11. Tampilan Halaman Menambah Data Barang

T----

Tampilan Halaman menambah data barang merupakan *form* yang akan digunakan admin untuk memasukkan data barang agar dapat menghasilkan data barang. Tampilan halaman tambah data barang dapat dilihat pada gambar 13.

| lamban Data | a Barang                |
|-------------|-------------------------|
| Kode Barang | B0019                   |
| Nama Barang | Selang blower           |
| Satuan      | Roll                    |
| Stok        | 4                       |
| Harga Modal | 40000                   |
| Harga Jual  | 65000                   |
| Keterangan  | Keterangan              |
| Gambar      | Choose File selang.webp |
|             | Kembali Simpan          |

Gambar 13. Tampilan Halaman Menambah Data Barang

# 12. Tampilan Halaman Menu Pelanggan

Tampilan halaman menu pelanggan merupakan yang tampil pada saat admin memilih menu pelanggan. Pada menu pelanggan terdapat tombol tambah, *search*, tabel yang berisi data pelanggan yang terdapat pada *database* kemudian di dalamnya terdapat tombol ubah untuk mengubah data pelanggan dan tombol hapus untuk menghapus data pelanggan. Tampilan halaman menu pelanggan dapat dilihat pada gambar 14.

| Kemba<br>Show 10 | li Tambah Data<br>▼ entries |              |                 |                                          | Search:        |        |
|------------------|-----------------------------|--------------|-----------------|------------------------------------------|----------------|--------|
| No               | Nama Pelanggan              | Nomor Polisi | Jenis Mobil     | Alamat                                   | No HP          | Action |
| 1                | Reza                        | BG 3928 BU   | Avanza hitam    | Dekat Polda The Hok                      | 0856-8257-9622 | 🖌   🏛  |
| 2                | Andri                       | BM 3629 JI   | Grandmax silver | Dekat lapangan golf telanai              | 0877-9658-9657 | 🖍   茴  |
| 3                | Doni                        | BG 8362 LY   | Panther hitam   | Pagar Derum                              | 0899-9758-964  | 🖍   🏛  |
| 4                | Elvan                       | BH 8475 FJ   | Xenia putih     | Di depan asrama PM Jelutung              | 0852-4749-3594 | 🖍   🏛  |
| 5                | NN                          | NN           | NN              | NN                                       | NN             | 🖍   🏛  |
| 6                | Ronny                       | BH 5928 HG   | Honda Jazz Biru | Dekat RSIA Anissa Handil                 | 0896-9758-976  | 🖍   前  |
| 7                | Andi Wijaya                 | BM 1836 TY   | Avanza hitam    | Paal Merah Lama                          | 0817-8648-9648 | 🖍   🏛  |
| 8                | ₩iliam                      | B 1615 HE    | Agya merah      | Perumahan Arsenal Kebun Handil Blok A-10 | 0822-7482-5827 | /  🏛   |
| 9                | Andika Prumnas              | BH 7492 HI   | Karimun biru    | Depan Bank BTN Perumnas                  | 0812-8374-3047 | 🖊   🏛  |
| 10               | Hendra Kurniawan            | BH 6683 ZU   | Kijang hijau    | Jl. Panjaitan No. 32                     | 0852-5252-4428 | 🖍   茴  |

# Data Pelanggan

#### Gambar 14. Tampilan Halaman Menu Pelanggan

#### 13. Tampilan Halaman Menambah Data Pelanggan

Tampilan Halaman menambah data pelanggan merupakan *form* yang akan digunakan admin untuk memasukkan data pelanggan agar dapat menghasilkan data pelanggan. Tampilan halaman menambah data pelanggan dapat dilihat pada gambar 15.

| Tambah Da       | Tambah Data Pelanggan |  |  |  |  |  |  |
|-----------------|-----------------------|--|--|--|--|--|--|
| Nama Pelanggan  | Nama Pelanggan        |  |  |  |  |  |  |
| Nomor Polisi    | Nomor Polisi          |  |  |  |  |  |  |
| Jenis Mobil     | Jenis Mobil           |  |  |  |  |  |  |
| Alamat          | Alamat Lengkap        |  |  |  |  |  |  |
| Nomor Handphone | Nomor Handphone       |  |  |  |  |  |  |
|                 | Kembali Simpan        |  |  |  |  |  |  |

Gambar 15. Tampilan Halaman Menambah Data Pelanggan

#### 14. Tampilan Halaman Menu Supplier

Tampilan halaman menu *supplier* merupakan yang tampil pada saat admin memilih menu *supplier*. Pada menu *supplier* terdapat tombol tambah, *search*, tabel yang berisi data *supplier* yang terdapat pada *database* kemudian di dalamnya terdapat tombol ubah untuk mengubah data *supplier* dan tombol hapus untuk menghapus data supplier. Tampilan halaman menu *supplier* dapat dilihat pada gambar 16.

| Data S                                                      | Data Supplier       |                                          |         |        |  |  |  |  |  |
|-------------------------------------------------------------|---------------------|------------------------------------------|---------|--------|--|--|--|--|--|
| Kembali     Tambah Data       Show 10 • entries     Search: |                     |                                          |         |        |  |  |  |  |  |
| No                                                          | Nama Supplier       | Alamat                                   | No HP   | Action |  |  |  |  |  |
| 1                                                           | NN                  | NN                                       | NN      | ۵ ا    |  |  |  |  |  |
| 2                                                           | Mulia Parts         | JI. Yunus Sanis Kebun Handil             | 40137   | 1 الله |  |  |  |  |  |
| 3                                                           | Star Jaya           | JI. K. H. Saman Hudi No. 37, Pasir Putih | 22082   | ۵      |  |  |  |  |  |
| 4                                                           | Sumatra Diesel      | Jl. Sumatera No. 46 Kebun Handil         | 40977   | 1 🖍    |  |  |  |  |  |
| 5                                                           | Gajah Mada Autocare | Jalan Hayam Wuruk No. 33, Jelutung       | 3061171 | ۵      |  |  |  |  |  |
| Showing 1 to 5 of 5 entries Previous                        |                     |                                          |         |        |  |  |  |  |  |

Gambar 16. Tampilan Halaman Menu Supplier

#### 15. Tampilan Halaman Menambah Data Supplier

Tampilan Halaman menambah data supplier merupakan form yang akan digunakan admin untuk memasukkan data supplier agar dapat menghasilkan data supplier. Tampilan halaman menambah data supplier dapat dilihat pada gambar 17.

# Tambah Data Supplier

| Nama Supplier   | Star Car                  |
|-----------------|---------------------------|
| Alamat          | Jl. H. Adam Malik No. 112 |
| Nomor Handphone | 40173                     |
|                 | Kambali <u>Simpan</u>     |

Gambar 17. Tampilan Halaman Menambah Data Supplier

#### 16. Tampilan Halaman Menu User

Tampilan halaman menu *user* merupakan yang tampil pada saat admin memilih menu *user*. Pada menu *user* terdapat tombol tambah, *search*, tabel yang berisi data *user* yang terdapat pada *database* kemudian di dalamnya terdapat tombol ubah untuk mengubah data *user* dan tombol hapus untuk menghapus data *user*. Tampilan halaman menu *user* dapat dilihat pada gambar 18.

# Data User

| Kembali 🛛                 | Tambah Data     |                   |          |       |        |  |  |  |  |  |
|---------------------------|-----------------|-------------------|----------|-------|--------|--|--|--|--|--|
| Show 10 v entries Search: |                 |                   |          |       |        |  |  |  |  |  |
| No                        |                 | Username Password |          | Level | Action |  |  |  |  |  |
| 1                         |                 | karyawan          | karyawan | 2     | × I 🛍  |  |  |  |  |  |
| 2                         |                 | admin1            | admin1   | 1     | 🖍   前  |  |  |  |  |  |
| Showing 1 to 2            | Previous 1 Next |                   |          |       |        |  |  |  |  |  |

Gambar 18. Tampilan Halaman Menu User

#### 17. Tampilan Halaman Menambah Data User

Tampilan Halaman menambah data *user* merupakan *form* yang akan digunakan admin untuk memasukkan data *user* agar dapat menghasilkan data *user*. Tampilan halaman menambah data *user* dapat dilihat pada gambar 19.

| Tambah Data User |                             |  |  |  |  |
|------------------|-----------------------------|--|--|--|--|
| Nama User        | Desi                        |  |  |  |  |
| Password         | 21061998                    |  |  |  |  |
| Level            | 2                           |  |  |  |  |
|                  | Kembali <mark>Simpan</mark> |  |  |  |  |

Gambar 19. Tampilan Halaman Menambah Data User

### 18. Tampilan Halaman Menu Teknisi

Data Teknisi

Tampilan halaman menu teknisi merupakan yang tampil pada saat admin memilih menu teknisi. Pada menu supplier terdapat tombol tambah, *search*, tabel yang berisi data teknisi yang terdapat pada *database* kemudian di dalamnya terdapat tombol lihat untuk melihat data, tombol ubah untuk mengubah data teknisi dan tombol hapus untuk menghapus data teknisi. Tampilan halaman menu teknisi dapat dilihat pada gambar 20.

| Kembali     Tambah Data       Show 10 •     entries |                  |              |              |              |        |  |  |  |
|-----------------------------------------------------|------------------|--------------|--------------|--------------|--------|--|--|--|
| No                                                  | NIK              | Nama Teknisi | Alamat       | No HP        | Action |  |  |  |
| 1                                                   | 1571072406940121 | Arief        | Persijam     | 082344551271 | © ×  ⊞ |  |  |  |
| 2                                                   | 3214170202730002 | Budi         | Kebun handil | 082266467361 | © ∕ ⊞  |  |  |  |
| Showing 1 to 2 of 2 entries Previous 1 Next         |                  |              |              |              |        |  |  |  |

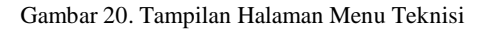

#### 19. Tampilan Halaman Menambah Data Teknisi

Tampilan Halaman menambah data teknisi merupakan *form* yang akan digunakan admin untuk memasukkan data teknisi agar dapat menghasilkan data teknisi. Tampilan halaman menambah data teknisi dapat dilihat pada gambar 21.

# Tambah Data Teknisi

| Kode            | Т0003                                   |
|-----------------|-----------------------------------------|
| NIK             |                                         |
| THIS.           | 3214170202730002                        |
| Nama Teknisi    |                                         |
|                 | Budi                                    |
| Alamat          | Makan kan Ji                            |
|                 | Kebun nandii                            |
| Nomor Handphone | 2022/1/22/1                             |
|                 | 082200407361                            |
| Gambar          | Character 51 114 (2001) 20027111000 (mm |
|                 | Choose File IMG20180927111839.jpg       |
|                 | Kembali Simpan                          |

Gambar 21. Tampilan Halaman Menambah Data Teknisi

20. Tampilan Halaman Menu Mencetak Laporan

Tampilan halaman menu mencetak laporan merupakan yang tampil pada saat admin memilih menu mencetak laporan. Pada menu mencetak laporan terdapat 4 menu laporan yang dapat dipilih di antaranya laporan penjualan, laporan pembelian, laporan servis dan laporan barang Tampilan halaman menu mencetak laporan dapat dilihat pada gambar 22.

Bengkel Alam Jaya Home Master Transaksi Laporan Logout

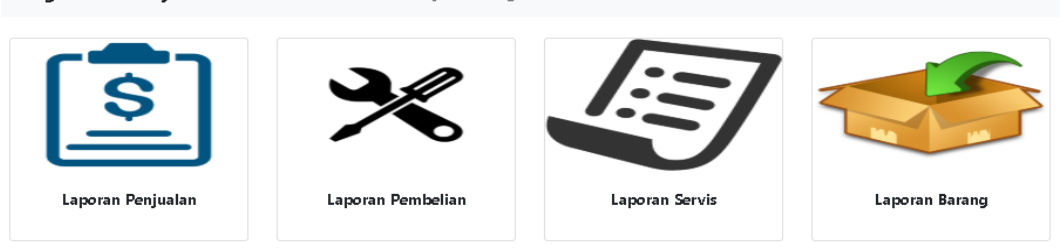

Gambar 22. Tampilan Halaman Menu Mencetak Laporan

#### 21. Tampilan Halaman Menu Mencetak Laporan Penjualan

Tampilan halaman menu mencetak laporan penjualan merupakan yang tampil pada saat admin memilih menu mencetak laporan penjualan. Pada menu mencetak laporan penjualan terdapat pilihan dari dan sampai untuk mencetak laporan yang diinginkan. Tampilan halaman menu mencetak laporan penjualan dapat dilihat pada gambar 23.

| Kembali Print                                                                                                    |            |              |                                |        |             |             |        |               |
|----------------------------------------------------------------------------------------------------|------------|--------------|--------------------------------|--------|-------------|-------------|--------|---------------|
| Laporan Penjualan Bengkel Alam Jaya<br>JI. Tidoer No. 32 RT 024 Kec. Jelutung Kel. Handil Jaya Kota Jambi<br>Telp (0741) 445910 |            |              |                                |        |             |             |        |               |
| Periode : 01-1-2019 s/d 31-1-2019                                                                                               |            |              |                                |        |             |             |        |               |
| Tanggal                                                                                                    | No. Faktur | Nama Pembeli | Nama Barang                    | Jumlah | Harga Beli  | Harga Jual  | Status | Total         |
| 02-1-2019                                                                                                    | K0003      | Robian       | Kampas Rem Cakram Depan Katana | 2      | Rp. 85.000  | Rp. 170.000 | Lunas  | Rp. 650.000   |
| 02-1-2019                                                                                                    | K0003      | Robian       | Kabel Jumper                   | 4      | Rp. 70.000  | Rp. 280.000 | Lunas  | Rp. 650.000   |
| 02-1-2019                                                                                                    | K0003      | Robian       | Kipas Radiator G PTH           | 2      | Rp. 100.000 | Rp. 200.000 | Lunas  | Rp. 650.000   |
| 21-1-2019                                                                                                    | K0004      | Hari         | Bemper Depan Zebra Jumbo       | 1      | Rp. 8.000   | Rp. 8.000   |        | Rp. 308.000   |
| 21-1-2019                                                                                                    | K0004      | Hari         | kain kopling Daikin            | 2      | Rp. 150.000 | Rp. 300.000 |        | Rp. 308.000   |
| 14-1-2019                                                                                                    | K0005      | Hari         | Alternator Assy 3M Xenia       | 1      | Rp. 300.001 | Rp. 300.001 |        | Rp. 580.001   |
| 14-1-2019                                                                                                    | K0005      | Hari         | Kabel Jumper                   | 4      | Rp. 70.000  | Rp. 280.000 |        | Rp. 580.001   |
|                                                                                                    |            |              |                                |        |             |             | Total  | Rp. 3.726.002 |
| Mengetahui Jambi, 24-01-19                                                                                                    |            |              |                                |        |             |             |        |               |

(Pemilik)

(Admin)

Gambar 23. Tampilan Halaman Menu Mencetak Laporan Penjualan

# 22. Tampilan Halaman Menu Mencetak Laporan Pembelian

Tampilan halaman menu mencetak laporan pembelian merupakan yang tampil pada saat admin memilih menu mencetak laporan pembelian. Pada menu mencetak laporan pembelian terdapat pilihan dari dan sampai untuk mencetak laporan yang diinginkan. Tampilan halaman menu mencetak laporan pembelian dapat dilihat pada gambar 24.

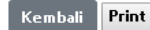

#### Laporan Pembelian Bengkel Alam Jaya JI, Tidoer No. 32 RT 024 Kec. Jelutung Kel. Handil Jaya Kota Jambi Telp (0741) 445910

Periode : 01-1-2019 s/d 31-1-2019

| Tanggal   | No Pembelian   | Nama Supplier  | Nama Barang                 | Jumlah | Harga Beli  | Status | Total          |
|-----------|----------------|----------------|-----------------------------|--------|-------------|--------|----------------|
| 02-1-2019 | S0003          | Sumatra Diesel | Fuel Pump Complit Rush      | 1      | Rp. 550.000 | Cash   | Rp. 1.867.000  |
| 02-1-2019 | S0003          | Sumatra Diesel | Kampas Rem Cakram Depan F70 | б      | Rp. 52.000  | Cash   | Rp. 1.867.000  |
| 02-1-2019 | S0003          | Sumatra Diesel | Kabel Jumper                | 10     | Rp. 45.000  | Cash   | Rp. 1.867.000  |
| 02-1-2019 | S <b>000</b> 3 | Sumatra Diesel | Kipas Radiator Kuda         | 3      | Rp. 185.000 | Cash   | Rp. 1.867.000  |
| 21-1-2019 | S <b>000</b> 4 | Mulia Parts    | Alternator Assy 3M Xenia    | 12     | Rp. 50.000  | Kredit | Rp. 600.000    |
| 21-1-2019 | S0005          | Star Jaya      | Kampas Rem Cakram Depan F70 | 2      | Rp. 52.000  | Kredit | Rp. 1.654.000  |
| 21-1-2019 | S0005          | Star Jaya      | Kabel Jumper                | 10     | Rp. 45.000  | Kredit | Rp. 1.654.000  |
| 21-1-2019 | S0005          | Star Jaya      | Fuel Pump Complit Rush      | 2      | Rp. 550.000 | Kredit | Rp. 1.654.000  |
|           |                |                |                             |        |             | Total  | Rp. 13.030.000 |

Mengetahui

(Pemilik)

(Admin)

Jambi , 24-01-19

# Gambar 24. Tampilan Halaman Menu Mencetak Laporan Pembelian

#### 23. Tampilan Halaman Menu Mencetak Laporan Servis

Tampilan halaman menu mencetak laporan servis merupakan yang tampil pada saat admin memilih menu mencetak laporan servis. Pada menu mencetak laporan servis terdapat pilihan dari dan sampai untuk mencetak laporan yang diinginkan. Tampilan halaman menu mencetak laporan servis dapat dilihat pada gambar 25.

| Kembali Print                                                      |           |                  |                |              |                     |               |  |  |
|--------------------------------------------------------------------|-----------|------------------|----------------|--------------|---------------------|---------------|--|--|
| Laporan Servis Bengkel Alam Jaya                                   |           |                  |                |              |                     |               |  |  |
| JI. Tidoer No. 32 RT 024 Kec. Jelutung Kel. Handil Jaya Kota Jambi |           |                  |                |              |                     |               |  |  |
|                                                                    |           |                  | Telp (0741) 44 | 5910         |                     |               |  |  |
| Tanggal                                                            | No Servis | Nama Pelanggan   | Biaya Servis   | Biaya Barang | Keterangan          | Total         |  |  |
| 05-1-2019                                                          | M0002     | Rico Armando     | Rp. 120.000    | Rp. 755.001  | servis mobil xenia  | Rp. 875.001   |  |  |
| 08-1-2019                                                          | M0003     | Hendra Kurniawan | Rp. 120.000    | Rp. 760.001  | servis mobil xenia  | Rp. 880.001   |  |  |
| 10-1-2019                                                          | M0004     | Hendra Kurniawan | Rp. 5.000      | Rp. 0        | isi angin ban       | Rp. 5.000     |  |  |
| 17-1-2019                                                          | M0005     | Rico Armando     | Rp. 45.000     | Rp. 85.000   | Servis mobil katana | Rp. 130.000   |  |  |
| 18-1-2019                                                          | M0006     | Hendry Wijaya    | Rp. 60.000     | Rp. 240.000  | Servis mobil avanza | Rp. 300.000   |  |  |
|                                                                    |           |                  |                |              | Total               | Rp. 2.190.002 |  |  |

Mengetahui

(Pemilik)

(Admin)

Jambi , 24-01-19

#### Gambar 25. Tampilan Halaman Menu Mencetak Laporan Servis

#### 24. Tampilan Halaman Menu Mencetak Laporan Barang

Tampilan halaman menu mencetak laporan barang merupakan yang tampil pada saat admin memilih menu mencetak laporan barang. Pada menu mencetak laporan barang terdapat pilihan dari dan sampai untuk mencetak laporan yang diinginkan. Tampilan halaman menu mencetak laporan barang dapat dilihat pada gambar 26.

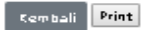

| Na | Nama barang                    | Sta 4 | Satuan | Harga Beli   | Harga Jual   |
|----|--------------------------------|-------|--------|--------------|--------------|
| 1  | Alternator Assy 3M Avanza      | 17    | Pos    | R.p. 300.000 | Rp. 390.000  |
| 2  | Alternator Azzy 3M Xenia       | 73    | Pcs    | Rg. 290.000  | Rp. 300.001  |
| 3  | Bemper Depan Zebrajumbo        | 9     | Dus    | Rp. 6.000    | Rp. &000     |
| đ  | Bering Angin                   | 192   | Dus    | Rp. 5.000    | Rp. 7.000    |
| 5  | Free Lock                      | 9     | Pcs    | Rg. 205.000  | Rg. 240.000  |
| 6  | Fael Pamp Complit Rash         | ٩     | Pos    | Rp. 550.000  | Rp. 610.000  |
| 7  | Kabeljumper                    | 9     | Pcs    | Rp. 45.000   | Rp. 70.000   |
| 8  | tain topling Astra Xenia       | 3     | Pos    | Rg. 286.000  | Rp. 310.000  |
| 9  | tain topling Daitin            | 3     | Pos    | Rp. 122.000  | Rp. 150.000  |
| 10 | Kampas Rem Catram Depan F70    | 2     | Pos    | R.p. 52.000  | Rp. 75.000   |
| 11 | Kampas Rem Catram Depan Katana | ٩     | Pos    | R.p. 57.000  | Rp. 85.000   |
| 12 | Kipas Rediator G PTH           | 7     | Pos    | Rp. 77.000   | R.p. 100.000 |
| 13 | Kipas Radiator Kuda            | 7     | Pcs    | Rp. 185.000  | Rp. 220.000  |
| 14 | M2I                            | 109   | Rall   | Rp. 7.000    | Rp. 10.000   |
| 15 | Selang blower                  | 4     | Rall   | Rp. 40.000   | Rp. 65.000   |
| 16 | Servis                         | 9.997 | Pos    | R.p. 0       | R.p. 0       |
| 17 | Window Regulator 75            | G     | Pos    | Rp. 40.000   | Rp. 65.000   |
| 18 | Window Regulator PS 100        | 7     | Pos    | Rp. 45.000   | Rp. 70.000   |

Laparan Barang Bengkel Alam Jaya Jil Tidaer No. 32 RT 024 Kec. Jelutung Kel Handii Jaya Kota Jambi Telp (0741) 445910

Mengetahui

Jambi, 24-01-19

(Pemilik)

(Ad min)

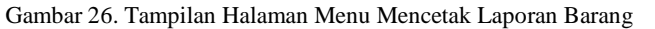

# 5. KESIMPULAN DAN SARAN

#### 5.1. Simpulan

Berdasarkan pembahasan pada bab-bab sebelumnya yang telah dijabarkan oleh penulis yang berjudul Perancangan Sistem Informasi Penjualan dan Jasa Perbaikan Mobil Pada Bengkel Alam Jaya. Maka penulis mengambil beberapa kesimpulan yaitu:

- 1. Dalam menjalankan bisnisnya saat ini, Bengkel Alam Jaya masih menggunakan cara konvensional yang kurang efisien apabila ditinjau dari segi waktu serta tenaga. Dengan adanya perancangan sistem informasi penjualan dan jasa perbaikan mobil ini diharapkan jalannya sistem penjualan dan jasa perbaikan mobil pada Bengkel Alam Jaya ini dapat dilakukan dengan efisien dan efektif.
- 2. Penelitian ini menghasilkan Perancangan Sistem Informasi Penjualan dan Jasa Perbaikan Mobil Pada Bengkel Alam Jaya yang mempermudah admin maupun karyawan dalam mengelola transaksi dalam bengkel karena terdapat fitur untuk menghitung total penjualan, servis maupun pembelian yang diinginkan dalam periode waktu tertentu, laporan stok barang yang otomatis jika ada penjualan, servis maupun pembelian dan laporan keuangan yang secara otomatis dibuat untuk mengetahui aktivitas yang terjadi di Bengkel Alam Jaya

#### 5.2. Saran

Setelah membangun aplikasi penjualan dan jasa perbaikan mobil pada Bengkel Alam Jaya, penulis menyadari bahwa masih banyak kekurangan dalam perancangan sistem yang dibuat. Oleh karena itu penulis ingin memberikan beberapa saran. Berikut beberapa saran yang dapat diberikan penulis dalam penelitian ini :

- 1. Bagi pihak Bengkel Alam Jaya, sistem yang diimplementasikan akan lebih baik jika dilakukan pelatihan terlebih dahulu kepada admin yang akan menggunakan sistem ini. Agar tujuan yang diinginkan dapat tercapai dan dapat berjalan dengan lancar sebagaimana diharapkan.
- 2. Untuk peneliti selanjutnya dapat mengembangkan penanganan mengenai *security* seperti *file backup* data dalam pengolahan penjualan, servis dan pembelian. Hal ini diperlukan untuk mengantisipasi jika terjadi kerusakkan dan kehilangan data atau suatu kejadian yang tidak diinginkan. Sehingga *file backup* diperlukan untuk melanjutkan proses bisnis kembali tanpa kehilangan waktu untuk membuat kembali data-data yang hilang.

# DAFTAR PUSTAKA

- [1] R. Soetam, Konsep Dasar Rekayasa Perangkat Lunak. Jakarta: Prestasi, 2011.
- [2] I. Irwan, Evaluasi Pengontrolan Sistem Informasi. Yogyakarta: Graha Ilmu, 2012.
- [3] D. D. dan Fauzi, *Sistem Informasi Manajemen*. Bandung: PT. Remaja Rosdakarya, 2015.
- [4] Indrajani, Perancangan Basis Data Dalam All In 1. Jakarta: PT. Elex Media Komputindo, 2015.
- [5] S. artati Rara;rezeki, "Perancangan dan Pengaplikasian Sistem Penjualan pada Distro Smith Berbasis Ecommerce," J. Teknol. Inf. Din., vol. 16, no. 1, pp. 150–159.
- [6] ricky;et all Akbar, "Implementasi Enterprise Resource Planning (ERP) Untuk Sistem Informasi Pembelian, Penjualan dan Persediaan Obat Pada Apotek Sentral Herbal Jaya Padang," *J. TEKNOIF*, vol. 03, no. 2, pp. 1–12, 2015.
   [7] D. Anthony, "Analisis dan Perancangan Sistem Informasi Penjualan Berdasarkan Stok Gudang Berbasis Client Server (Studi
- [7] D. Anthony, "Analisis dan Perancangan Sistem Informasi Penjualan Berdasarkan Stok Gudang Berbasis Client Server (Studi Kasus Toko Grosir 'Restu Anda')," J. Teknol. Inf. dan Ilmu Komput., vol. 4, no. 2, pp. 136–147, 2017.
- [8] Christopel, "Rancang Bangun Sistem Informasi Penjualan Berbasis Cloud Bagi Usaha Kecil Dan Menengah Di Indonesia (Studi Kasus 'Toko Besar')," *J. Ilm. Akunt. Indones.*, vol. 2, no. 1, 2013.
- [9] D. Christine, "Pembuatan Aplikasi Pencatatan Servis Mobil di PT. Armada International Motor Berbasis Android Pembuatan Aplikasi Pencatatan Servis Mobil di PT. Armada International Motor Berbasis Android," J. Nas. Tek. Elektro Dan Teknol. Inf., vol. 4, no. 4, 2015.
- [10] S. Hidayatullah, "Aplikasi Inventori Gudang Berbasis Web Pada Bengkel Mobil Maman Jaya Bandar Lampung," J. Politek. Telkom Bandung, 2012.
- [11] K. Helmi, "Perancangan Sistem Informasi Bengkel Mobil Berbasis Web," J. Konf. Nas. Sist. dan Inform., 2015.